# FabricPath環境のコントロールプレーンのトラ ブルシューティング

| 内容                 |  |  |
|--------------------|--|--|
| <u>はじめに</u>        |  |  |
| 前提条件               |  |  |
| <u>要件</u>          |  |  |
| <u>使用するコンポーネント</u> |  |  |
| <u>背景説明</u>        |  |  |
| <u>トポロジ</u>        |  |  |
| <u>トラブルシュート</u>    |  |  |
| <u>確認</u>          |  |  |
| <u>関連情報</u>        |  |  |

## はじめに

このドキュメントでは、FabricPathのトラブルシューティングの基本手順について説明します。

## 前提条件

## 要件

Cisco NXOS®では、次の項目に関する知識があることが推奨されます。

- FabricPath
- Intermediate System to Intermediate System(IS-IS)
- スパニング ツリー プロトコル (STP)
- ・ 組み込みロジックアナライザモジュール(ELAM)

使用するコンポーネント

このドキュメントは、Nexus 7000などの特定のハードウェアに限定されます。

このドキュメントの情報は、特定のラボ環境にあるデバイスに基づいて作成されました。このド キュメントで使用するすべてのデバイスは、クリアな(デフォルト)設定で作業を開始していま す。本稼働中のネットワークでは、各コマンドによって起こる可能性がある影響を十分確認して ください。

## 背景説明

FabricPathは、特に大規模なデータセンター環境において、イーサネットネットワーキング機能

の強化を目的としたシスコのテクノロジーです。

Cisco Nexus 7000シリーズのFabricPathの主な機能と利点を次に示します。

- 1. 拡張性:FabricPathは、多数の仮想ポートチャネル(vPC)に対応し、通常はスパニングツリ ープロトコル(STP)に関連する制限なしに多数のホストを処理できる、拡張性の高いレイヤ 2ネットワークを提供するように設計されています。
- ループフリートポロジ:FabricPathにより、FabricPathネットワークドメイン内でのSTPの 必要性がなくなります。これは、Transparent Interconnection of Lots of Links(TRILL)と呼ば れるルーティングに似たテクノロジーを使用してイーサネットフレームを転送することで実 現されます。TRILLはループを防止し、すべてのパスをアクティブにします。
- 3. ハイアベイラビリティ:FabricPathを使用すると、ネットワークトポロジの変更がより効率 的に処理され、コンバージェンス時間が短縮されます。これにより、ネットワーク全体の安 定性が向上し、ネットワークのアベイラビリティが向上します。
- 使いやすさ:このテクノロジーにより、柔軟でスケーラブルなレイヤ2アーキテクチャが可能になり、ネットワーク設計が簡素化されます。これにより、ネットワークの管理が容易になり、運用の複雑さが軽減されます。
- 5. Equal-Cost Multipath(ECMP):FabricPathはECMPをサポートしているため、ネットワーク内 の任意の2点間で複数のパラレルパスを使用できます。これにより、使用可能なすべてのパ スでトラフィックのロードバランシングが行われ、帯域利用率が最適化されます。
- 6. 仮想化のサポート:FabricPathは、仮想化されたデータセンターやプライベートクラウドの 導入に最適なインフラストラクチャを提供します。多数の仮想環境に対応できるため、この ようなタイプのアプリケーションに適しています。

また、FabricPathには多くの利点がありますが、その特定の利点がネットワーク設計の目標に合 致する環境(大規模で動的かつスケーラブルなレイヤ2ドメインを必要とするデータセンターなど )で使用するのが最適であることにも注意してください。

## トポロジ

わかりやすくするために、このトポロジでは1つのスパインと2つのリーフのみを示しています。

エミュレートスイッチIDリーフA:3101

エミュレートされたスイッチIDリーフ D(LEAF-ID):3102

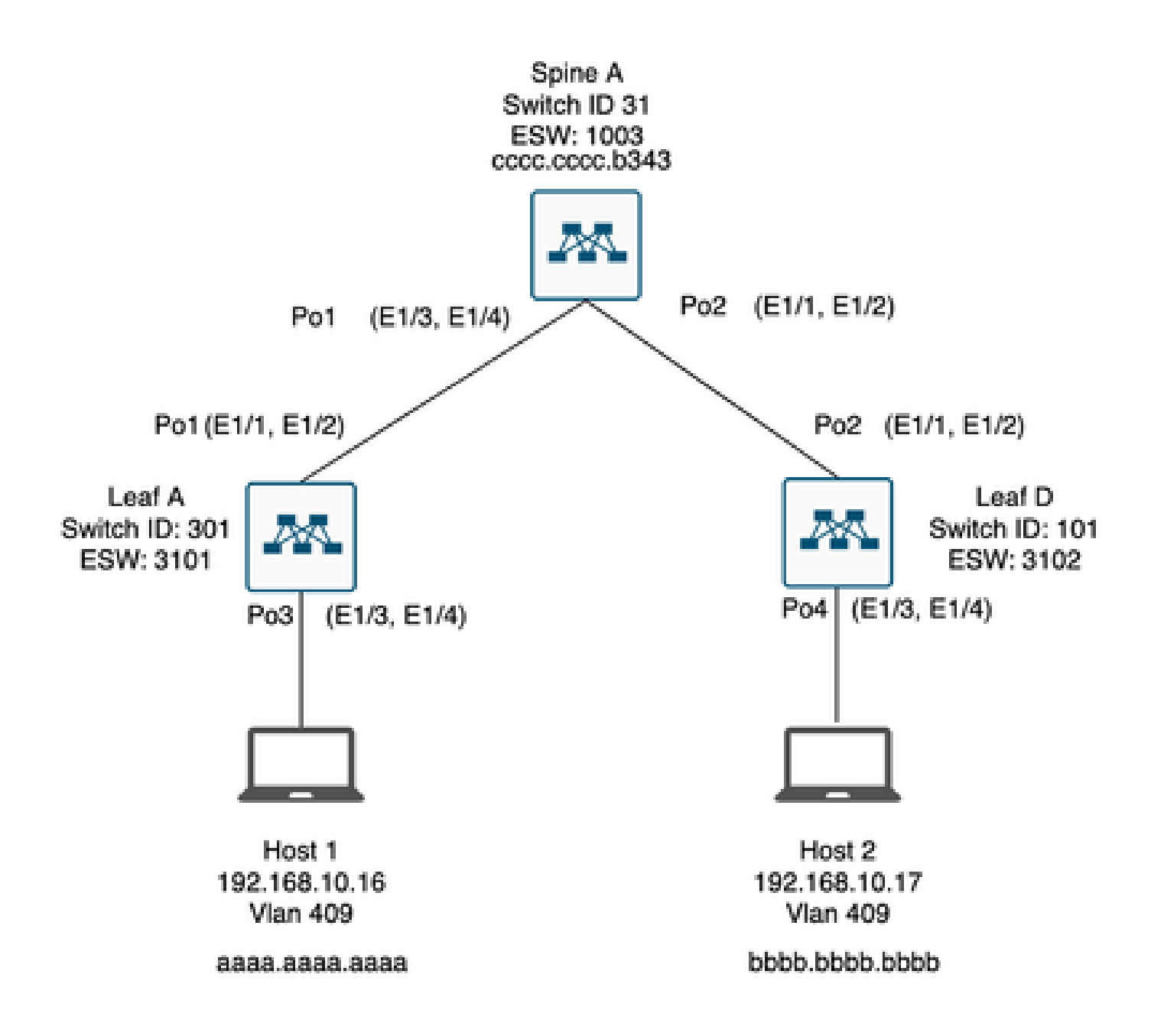

トラブルシュート

ホスト1はホスト2と通信できない。

#### <#root>

Leaf\_A#

ping 192.168.10.17

PING 192.168.10.17 (192.168.10.17): 56 data bytes
ping: sendto 192.168.10.17 64 chars, No route to host
Request 0 timed out
ping: sendto 192.168.10.17 64 chars, No route to host
^C
--- 192.168.10.17 ping statistics --2 packets transmitted, 0 packets received, 100.00% packet loss
Leaf\_A#

1) 2つのホストのMACアドレステーブルにデータが正しく取り込まれていることを確認します。

#### <#root>

Leaf\_A#

show mac address-table vlan 409

Note: MAC table entries displayed are getting read from software. Use the 'hardware-age' keyword to get information related to 'Age'

Legend:

\* - primary entry, G - Gateway MAC, (R) - Routed MAC, 0 - Overlay MAC age - seconds since last seen,+ - primary entry using vPC Peer-Link,
(T) - True, (F) - False, ~~~ - use 'hardware-age' keyword to retrieve age info
VLAN MAC Address Type age Secure NTFY Ports/SWID.SSID.LID
\* 409 aaaa.aaaa.aaaa dynamic ~~~ F F Po3

<---- Leaf A is not learning the mac address of Host

Leaf\_A#

<#root>

Leaf\_D#

show mac address-table vlan 409

Note: MAC table entries displayed are getting read from software. Use the 'hardware-age' keyword to get information related to 'Age'

Legend:

 \* - primary entry, G - Gateway MAC, (R) - Routed MAC, 0 - Overlay MAC age - seconds since last seen,+ - primary entry using vPC Peer-Link,
 (T) - True, (F) - False , ~~~ - use 'hardware-age' keyword to retrieve age info
 VLAN MAC Address Type age Secure NTFY Ports/SWID.SSID.LID
 \* 409 bbbb.bbbb dynamic ~~~ F F Po4
 409 aaaa.aaaa dynamic ~~~ F F 3101.1.65535 <----- Leaf D is correctly learning both Mac Address</li> 2)パスに関係するすべてのインターフェイスとVLANの設定を確認します。FabricPathを有効にす る必要があります。

#### <#root>

Leaf\_A#

show run fabricpath

!Command: show running-config fabricpath
!Time: Mon Apr 22 23:12:40 2024

version 6.2(12) install feature-set fabricpath feature-set fabricpath

vlan 409 mode fabricpath fabricpath domain default

fabricpath switch-id 301

vpc domain 301 fabricpath switch-id 3101

interface port-channel1
switchport mode fabricpath

interface port-channel2
switchport mode fabricpath

interface Ethernet1/1
switchport mode fabricpath

interface Ethernet1/2
switchport mode fabricpath

Leaf\_A#

#### <#root>

Leaf\_D#

show run fabricpath

!Command: show running-config fabricpath
!Time: Mon Apr 22 23:12:40 2024

version 6.2(12) install feature-set fabricpath feature-set fabricpath fabricpath switch-id 101

vpc domain 302 fabricpath switch-id 3102

interface port-channel1
switchport mode fabricpath

interface port-channel2
switchport mode fabricpath

interface Ethernet1/1
switchport mode fabricpath

interface Ethernet1/2
switchport mode fabricpath

Leaf\_D# Leaf\_D#

#### <#root>

Spine\_A#

show run fabricpath

!Command: show running-config fabricpath
!Time: Mon Apr 22 23:12:40 2024

version 6.2(12) install feature-set fabricpath feature-set fabricpath

vlan 409 mode fabricpath fabricpath domain default

fabricpath switch-id 31

vpc domain 101 fabricpath switch-id 1003

interface port-channel1
switchport mode fabricpath

interface port-channel2
switchport mode fabricpath

interface Ethernet1/1
switchport mode fabricpath

interface Ethernet1/2
switchport mode fabricpath

interface Ethernet1/3
switchport mode fabricpath

interface Ethernet1/4
switchport mode fabricpath

Spine\_A#

3) FabricPathに参加しているすべてのデバイスのスイッチIDを確認します。

<#root>

Leaf\_A#

show fabricpath switch-id local

Switch-Id: 301 System-Id: aaaa.aaaa.b341 Leaf\_A#

#### <#root>

Leaf\_D#

show fabricpath switch-id local

Switch-Id: 101 System-Id: bbbb.bbbb.b342 Leaf\_D#

#### <#root>

Spine\_A#

show fabricpath switch-id local

Switch-Id: 31 System-Id: cccc.ccc.b343 Spine\_A#

4)各デバイスのスイッチIDで正しいルートが設定されていることを確認します。

<#root>

Leaf\_A#

show fabricpath route switchid 101

FabricPath Unicast Route Table 'a/b/c' denotes ftag/switch-id/subswitch-id '[x/y]' denotes [admin distance/metric] ftag 0 is local ftag subswitch-id 0 is default subswitch-id

FabricPath Unicast Route Table for Topology-Default

1/101/0, number of next-hops: 1
via Po1, [115/5], 1 day/s 12:21:29, isis\_fabricpath-default

<---- The route from Leaf A to Leaf D is correctly configured.

Leaf\_A

<#root>

Leaf\_D#

show fabricpath route switchid 301

FabricPath Unicast Route Table 'a/b/c' denotes ftag/switch-id/subswitch-id '[x/y]' denotes [admin distance/metric] ftag 0 is local ftag subswitch-id 0 is default subswitch-id

FabricPath Unicast Route Table for Topology-Default

1/301/0, number of next-hops: 1 via Po2, [115/5], 1 day/s 12:21:29, isis\_fabricpath-default

<---- The route from Leaf D to Leaf A is correctly configured.

Leaf\_D

<#root>

Spine\_A#

show fabricpath route switchid 301

FabricPath Unicast Route Table 'a/b/c' denotes ftag/switch-id/subswitch-id '[x/y]' denotes [admin distance/metric] ftag 0 is local ftag subswitch-id 0 is default subswitch-id

FabricPath Unicast Route Table for Topology-Default

1/301/0, number of next-hops: 1

via Po1, [115/20], 1 day/s 06:13:21, isis\_fabricpath-default

<---- The route from Spine A to Leaf A is correctly configured.

Spine\_A#

Spine\_A#

show fabricpath route switchid 101

FabricPath Unicast Route Table 'a/b/c' denotes ftag/switch-id/subswitch-id '[x/y]' denotes [admin distance/metric] ftag 0 is local ftag subswitch-id 0 is default subswitch-id

FabricPath Unicast Route Table for Topology-Default

1/101/0, number of next-hops: 1
via Po2, [115/20], 1 day/s 06:13:21, isis\_fabricpath-default

<---- The route from Spine A to Leaf D is correctly configured.

Spine\_A#

#### 5)リーフとスパインのIS-IS隣接関係を確認します。

<#root>

Leaf\_A#

show fabricpath isis adjacency

Fabricpath IS-IS domain: default Fabricpath IS-IS adjacency database: System ID SNPA Level State Hold Time Interface cccc.cccc.b343 N/A 1 UP 00:00:27 port-channel1

Leaf\_A#

<#root>

Leaf\_D#

show fabricpath isis adjacency

Fabricpath IS-IS domain: default Fabricpath IS-IS adjacency database: System ID SNPA Level State Hold Time Interface cccc.cccc.b343 N/A 1 UP 00:00:27 port-channel2

Leaf\_D#

### 6)現在の展開に競合が存在しないことを確認します。

#### <#root>

Leaf\_A#

show fabricpath conflict all

No Fabricpath ports in a state of resource conflict.

No Switch id Conflicts

No transitions in progress

Leaf\_A#

#### <#root>

Leaf\_D#

show fabricpath conflict all

No Fabricpath ports in a state of resource conflict.

No Switch id Conflicts

No transitions in progress

Leaf\_D#

#### <#root>

Spine\_A#

show fabricpath conflict all

No Fabricpath ports in a state of resource conflict.

No Switch id Conflicts

No transitions in progress

Spine\_A#

7) VLANがIS-IS VLAN範囲に追加されていることを確認します。

<#root>

#### Leaf\_A#

show fabricpath isis vlan-range

Fabricpath IS-IS domain: default MT-0 Vlans configured:1,409 Leaf\_A#

#### <#root>

Leaf\_D#

show fabricpath isis vlan-range

Fabricpath IS-IS domain: default MT-0 Vlans configured:1 <----- VLAN 409 is not present Leaf\_D

#### <#root>

Spine\_A#

show fabricpath isis vlan-range

Fabricpath IS-IS domain: default MT-0 Vlans configured:1, 409 Spine\_A#

#### 8)スパインAでELAMがトリガーされているかどうかを確認します。

### <#root> module-1# show hardware internal dev-port-map <---- Determine the F4 ASIC that is used for the FE on port Eth1/2 . Enter this command in order to verify this. \_\_\_\_\_ CARD\_TYPE: 48 port 10G >Front Panel ports:48 \_\_\_\_\_ Device name Dev role Abbr num\_inst: \_\_\_\_\_ > Flanker Eth Mac Driver DEV\_ETHERNET\_MAC MAC\_0 6 > Flanker Fwd Driver DEV\_LAYER\_2\_LOOKUP L2LKP 6 > Flanker Xbar Driver DEV\_XBAR\_INTF XBAR\_INTF 6

> Flanker Queue Driver DEV\_QUEUEING QUEUE 6 > Sacramento Xbar ASIC DEV\_SWITCH\_FABRIC SWICHF 2 > Flanker L3 Driver DEV\_LAYER\_3\_LOOKUP L3LKP 6 > EDC DEV\_PHY PHYS 7 +-----+ +-----+++FRONT PANEL PORT TO ASIC INSTANCE MAP+++------++ +-----+ FP port | PHYS | MAC\_0 | L2LKP | L3LKP | QUEUE |SWICHF 0 0 0 0 0 0,1 1 0 0 2 0 0 0 0,1 . . . module-1# module-1# module-1# elam asic flanker instance 0 module-1(fln-elam)# module-1(fln-elam)# elam asic flanker instance 0 module-1(fln-elam)# layer3 module-1(fln-l2-elam)# module-1(fln-l2-elam)# trigger dbus ipv4 ingress if source-ipv4-address 192.168.10.17 module-1(fln-l2-elam)# module-1(fln-l2-elam)# trigger rbus ingress if trig module-1(fln-l2-elam)# start module-1(fln-l2-elam)# module-1(fln-l2-elam)# module-1(fln-l2-elam)# status ELAM Slot 1 instance 0: L2 DBUS Configuration: trigger dbus ipv4 ingress if source-ipv4-address 192.168 L2 DBUS: Armed ELAM Slot 1 instance 0: L2 RBUS Configuration: trigger rbus ingress if trig L2 RBUS: Armed module-1(fln-l2-elam)# status ELAM Slot 1 instance 0: L2 DBUS Configuration: trigger dbus ipv4 ingress if source-ipv4-address 192.168 L2 DBUS: Armed ELAM Slot 1 instance 0: L2 RBUS Configuration: trigger rbus ingress if trig L2 RBUS: Armed module-1(fln-l2-elam)#

9) VLAN 409をFabricPathに追加します。

Leaf\_D(config)# vlan 409 Leaf\_D(config-vlan)# mode fabricpath Leaf\_D(config-vlan)# show run vlan

!Command: show running-config vlan
!Time: Wed Apr 24 20:27:29 2024

version 6.2(12) vlan 1,409 vlan 409 mode fabricpath

Leaf\_D(config-vlan)#

## 確認

#### 1) MACアドレステーブルを確認します。

#### <#root>

Leaf\_A#

show mac address-table vlan 409

Note: MAC table entries displayed are getting read from software. Use the 'hardware-age' keyword to get information related to 'Age'

Legend:

 \* - primary entry, G - Gateway MAC, (R) - Routed MAC, 0 - Overlay MAC age - seconds since last seen,+ - primary entry using vPC Peer-Link,
 (T) - True, (F) - False , ~~~ - use 'hardware-age' keyword to retrieve age info
 VLAN MAC Address Type age Secure NTFY Ports/SWID.SSID.LID

\* 409 aaaa.aaaa.aaaa dynamic ~~~ F F Po3 409 bbbb.bbbb.bbbb dynamic ~~~ F F 3102.1.65535

Leaf\_A#

<#root>

Leaf\_D#

show mac address-table vlan 409

Note: MAC table entries displayed are getting read from software. Use the 'hardware-age' keyword to get information related to 'Age'

Legend:

 \* - primary entry, G - Gateway MAC, (R) - Routed MAC, 0 - Overlay MAC age - seconds since last seen,+ - primary entry using vPC Peer-Link,
 (T) - True, (F) - False, ~~~ - use 'hardware-age' keyword to retrieve age info
 VLAN MAC Address Type age Secure NTFY Ports/SWID.SSID.LID

\* 409 bbbb.bbbb.bbbb dynamic ~~~ F F Po4 409 aaaa.aaaa.aaaa dynamic ~~~ F F 3101.1.65535

Leaf\_D#

2)スパインAでELAMがトリガーされているかどうかを確認します。

<#root>

module-1# elam asic flanker instance 0
module-1(fln-elam)#

module-1(fln-elam)# elam asic flanker instance 0 module-1(fln-elam)# layer2 module-1(fln-l2-elam)# module-1(fln-l2-elam)# trigger dbus ipv4 ingress if source-ipv4-address 192.168.10.17 module-1(fln-l2-elam)# module-1(fln-l2-elam)# trigger rbus ingress if trig module-1(fln-l2-elam)# start module-1(fln-l2-elam)# module-1(fln-l2-elam)# status ELAM Slot 1 instance 0: L2 DBUS Configuration: trigger dbus ipv4 ingress if source-ipv4-address 192.168 L2 DBUS: Armed ELAM Slot 1 instance 0: L2 RBUS Configuration: trigger rbus ingress if trig L2 RBUS: Armed module-1(fln-l2-elam)# status ELAM Slot 1 instance 0: L2 DBUS Configuration: trigger dbus ipv4 ingress if source-ipv4-address 192.168 <---- ELAM triggered L2 DBUS: Triggered

ELAM Slot 1 instance 0: L2 RBUS Configuration: trigger rbus ingress if trig

L2 RBUS: Triggered <----- ELAM triggered

module-1(fln-l2-elam)#

3)リーフAからホストAへの接続を確認します。

#### <#root>

Leaf\_A#

ping 192.168.10.17

PING 192.168.10.17 (192.168.10.17): 56 data bytes 64 bytes from 192.168.10.17: icmp\_seq=0 ttl=254 time=1.703 ms 64 bytes from 192.168.10.17: icmp\_seq=1 ttl=254 time=1.235 ms 64 bytes from 192.168.10.17: icmp\_seq=2 ttl=254 time=1.197 ms 64 bytes from 192.168.10.17: icmp\_seq=3 ttl=254 time=3.442 ms 64 bytes from 192.168.10.17: icmp\_seq=4 ttl=254 time=1.331 ms

```
--- 192.168.10.17 ping statistics ---
5 packets transmitted, 5 packets received, 0.00% packet loss
round-trip min/avg/max = 1.197/1.781/3.442 ms
Leaf_A#
```

## 関連情報

<u>Cisco FabricPathの</u>

Cisco Nexus 7000シリーズNX-OS FabricPathコマンドリファレンス

<u>Nexus 7000 M3モジュールのELAM手順</u>

翻訳について

シスコは世界中のユーザにそれぞれの言語でサポート コンテンツを提供するために、機械と人に よる翻訳を組み合わせて、本ドキュメントを翻訳しています。ただし、最高度の機械翻訳であっ ても、専門家による翻訳のような正確性は確保されません。シスコは、これら翻訳の正確性につ いて法的責任を負いません。原典である英語版(リンクからアクセス可能)もあわせて参照する ことを推奨します。